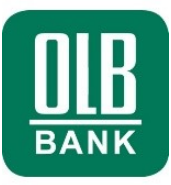

# **OLB-MultiCash plus 3.23**

Kurzanleitung

# Technische Fusion der ehemaligen Bremer Landesbank mit der NORD/LB

Ablauf ab Montag, 23. Mai 2022

Oldenburgische Landesbank AG Corporate Banking Electronic Banking Stau 15 – 17 26122 Oldenburg

www.olb.de

# ABLAUF:

| VORBEMERKUNG                                                                    | . 3 |
|---------------------------------------------------------------------------------|-----|
| 1. UMSTELLUNG DES BANKZUGANGS AM STICHTAG (MONTAG, 23. MAI 2022)                | . 3 |
| 2. WECHSELN SIE ANSCHLIEßEND IN DEN SEPA-ZAHLUNGSVERKEHR                        | . 5 |
| 3. ANPASSUNG DER KONTOSTAMMDATEN AN DIE NEUE BLZ 25050000<br>(IM HAUPTPROGRAMM) | . 9 |

# WICHTIG:

Die Umstellung darf laut Information der NORD/LB erst am Montag, 23. Mai 2022 erfolgen!

### Vorbemerkung

Hintergrund der folgenden Anpassungen ist die technische Fusion der Bremer Landesbank Kreditanstalt Oldenburg -Girozentrale - (BLB) mit der Norddeutschen Landesbank - Girozentrale - (NORD/LB) und die sich daraus ergebenden Änderungen.

#### WICHTIG:

Rufen Sie am Montag, 23. Mai 2022 zwingend noch einmal die Kontoauszüge etc. mit den alten Zugangsdaten ab, welche zu diesem Zeitpunkt noch nicht überschrieben werden dürfen!

Nach erfolgreicher Abholung aller Daten über den alten Zugang nehmen Sie die folgenden Umstellungen vor.

### 1. Umstellung des Bankzugangs am Stichtag (Montag, 23. Mai 2022)

Über Kommunikation öffnen Sie die Auswahl Bankparameterdateien.

| 🛋 OL     | B-MultiC | ash pl | us 3.23 |    |    |       |       |             | _        |     |         | _  |
|----------|----------|--------|---------|----|----|-------|-------|-------------|----------|-----|---------|----|
| Datei    | Funktio  | nen    | Benutz  | er | Ко | ntoin | forma | tionen      | Ко       | mmu | nikatio | 'n |
| <b>5</b> | I) 🕌     |        |         |    | e. | -     | - ș   | 6<br>MT 101 | <u>ک</u> | 8   | IBA     |    |
| 11       |          |        |         |    |    |       |       |             |          |     |         |    |

|   | Kom | munikation   | Hilfsdatenbanken      | Ve |
|---|-----|--------------|-----------------------|----|
| Į |     | Assistent Ab | holen von Daten bei r | me |
| 1 |     | DFÜ-Parame   | ter                   |    |
| I |     | Bankparame   | terdateien            |    |

Öffnen Sie die Bremer Landesbank per Doppelklick unter Bankparameterdatei pflegen bzw. mit "BPD pflegen".

| Bankparameterdatei pflegen                                                   | ×           |
|------------------------------------------------------------------------------|-------------|
| Wählen Sie eine bestehende Bankparameterdatei aus                            |             |
| Bremer Landesbank (BLB)                                                      |             |
|                                                                              |             |
|                                                                              |             |
|                                                                              |             |
|                                                                              |             |
|                                                                              |             |
|                                                                              | BPD löschen |
|                                                                              | BPD pflegen |
| oder wählen Sie die Art einer neu zu erstellenden Bankparameterdatei EBICS 💌 | Neue BPD    |
| ZVDFÜ-BPD kopieren MCFT-BPD importieren                                      | Hilfe       |

Ändern Sie in der EBICS - Bankparameterdatei die Kunden-ID gemäß den Vorgaben der NordLB.

Ändern Sie zudem unter Externer Name die jeweilige Teilnehmer-ID pro Benutzer gemäß den Vorgaben der NordLB.

Hinweise: Die URL und der Bankrechnername ändern sich nicht.

| EBICS - Bankparan  | neterdatei          |                            |                      |                                 |              |                    | ×               |
|--------------------|---------------------|----------------------------|----------------------|---------------------------------|--------------|--------------------|-----------------|
| Bezeichnung der B  | ankparameterdate    | i Bremer Landesbank        |                      |                                 |              |                    |                 |
| Verbindun          | igsinformationen de | er Bank                    |                      |                                 |              | Authentifikationss | tatus der Bank- |
| ? Adresse (U       | JRL) https://li1    | lebics.sparkasse-banking.c | de/ebicsweb/ebicsweb | Zugang prüfe                    | en           | Neu                | ~               |
| - Informationen zu | ır Bank             |                            |                      | Automatische                    | s Abholen vo | n PTK-Dateien —    |                 |
| Kunden-ID          | Hostname            | Betriebsmodus              | Protokollversion     | Wieviel Minute<br>(0=Niemals) ? | en nach Vers | and einer Datei    | 2               |
| K1234567           | I81-ELKO            | Standard                   | ▼  H004 ▼            |                                 |              |                    | ,               |
| Zuordnungen Int    | mer Benatzer an     | Teilnehmernummer bei B     | ank                  |                                 |              |                    |                 |
| Interner Na        | Externer Na         | DFU-Passwort speic         | Standardbenut A      | ktuelle EU-Vers                 | EBICS-Zus    | tand               |                 |
| WINDELS            | F1234567            | Nein                       | Nein                 |                                 | Neu          |                    |                 |
|                    |                     |                            |                      |                                 |              |                    |                 |
|                    |                     |                            |                      |                                 |              |                    |                 |
|                    |                     |                            |                      |                                 |              |                    |                 |
|                    |                     |                            |                      |                                 |              |                    |                 |
|                    |                     |                            |                      |                                 |              |                    |                 |
|                    |                     |                            |                      |                                 |              |                    |                 |
|                    |                     |                            |                      |                                 |              |                    |                 |
|                    |                     |                            |                      |                                 |              |                    |                 |
|                    |                     |                            |                      |                                 |              |                    |                 |
|                    |                     |                            |                      |                                 |              |                    |                 |
|                    |                     |                            |                      |                                 |              |                    |                 |
|                    |                     |                            |                      |                                 |              |                    |                 |
|                    |                     |                            |                      |                                 |              |                    |                 |
|                    |                     |                            |                      | 1                               |              |                    |                 |
| Neuer Benutzer     | DFÜ-Passwort är     | ndern                      | Hashwerte der E      | BankEBICS-                      | Parameter    | Hilfe              | Speichern       |

Speichern Sie die Einstellungen.

# 2. Wechseln Sie anschließend in den SEPA-Zahlungsverkehr

| 载 OLB-MultiCash plus 3.23 |                               |    |   |  |   |
|---------------------------|-------------------------------|----|---|--|---|
| Datei                     | Datei Funktionen Benutzer Kor |    |   |  |   |
| <b>a</b> 13               |                               | J. | 虧 |  | ŝ |
|                           |                               |    |   |  |   |

Über Hilfsdatenbanken öffnen Sie die Auswahl Banken im SEPA-Zahlungsverkehr.

| 🐯 SEPA-Zahlungsverkehr            |                                   |  |  |  |  |  |
|-----------------------------------|-----------------------------------|--|--|--|--|--|
| Datei Funktionen Zahlungsaufträge | Hilfsdatenbanken Verwaltung Ansic |  |  |  |  |  |
|                                   | Länder                            |  |  |  |  |  |
|                                   | Banken                            |  |  |  |  |  |
| I                                 | · • ·                             |  |  |  |  |  |

Wählen Sie dort Neue Bank aus und ergänzen die Einstellungen:

| 🐯 Banken [ Selektion            | 1                 |                     | -             |                | ×    |
|---------------------------------|-------------------|---------------------|---------------|----------------|------|
| BIC                             | Name              | Art Dateierstellung |               |                | 11   |
| BRLADE22XXX                     | BREMER LANDESBANK | ZKA                 |               |                |      |
|                                 |                   |                     |               |                |      |
|                                 |                   |                     |               |                |      |
|                                 |                   |                     |               |                |      |
|                                 |                   |                     |               |                |      |
|                                 |                   |                     |               |                |      |
|                                 |                   |                     |               |                |      |
|                                 |                   |                     |               |                |      |
|                                 |                   |                     |               |                |      |
|                                 |                   |                     |               |                |      |
|                                 |                   |                     |               |                |      |
|                                 |                   |                     |               |                |      |
|                                 |                   |                     |               |                |      |
|                                 |                   |                     |               |                |      |
|                                 |                   |                     |               |                |      |
|                                 |                   |                     |               |                |      |
|                                 |                   |                     |               |                |      |
|                                 |                   |                     |               |                |      |
|                                 |                   |                     |               |                |      |
|                                 |                   |                     |               |                |      |
| BRLADE22X                       | 9                 | Q                   |               |                |      |
|                                 |                   |                     |               |                |      |
| <u>S</u> elektion <u>D</u> ruck |                   |                     | <u>H</u> ilfe | <u>N</u> eue I | 3ank |

#### BIC:

#### NOLADE2HXXX

Bankparameter (BPD):

Wählen Sie den "alten" BLB Bankzugang mit dem 🛛 🧃 aus.

| Banken                                                                                                    |                  |        | -       |       | כ         | >           |
|----------------------------------------------------------------------------------------------------|------------------|--------|---------|-------|-----------|-------------|
| Banken                                                                                                    |                  |        |         |       |           |             |
| BIC                                                                                                    | NOLADE2HXXX      |        |         | BIC-S | Suche     |             |
| Name                                                                                                    | NORDDEUTSCHE LA  | NDESBA | NK GIRO | ZENTF | RAL       | _           |
| Straße                                                                                                    | FRIEDRICHSWALL 1 | 0      |         |       |           | _           |
| Ort                                                                                                    | 30159 HANNOVER   |        |         |       |           |             |
| vonauttage für Dateiersteilung                                                                                                    |                  |        |         |       |           |             |
|                                                                                                    |                  |        |         |       |           | _           |
| vonaurtage für Dateiersteilung<br>Art der Dateierstellung                                                                                                    |                  | ZKA    |         |       | Ī         |             |
| vonaurtage für Dateiersteilung<br>Art der Dateierstellung<br>Einzelbuchung möglich                                                                                                    |                  | ZKA    |         |       | <u>IU</u> | _<br>_<br>_ |
| vonaurtage für Dateiersteilung<br>Art der Dateierstellung<br>Einzelbuchung möglich<br>Eilüberweisung zulässig                                                                                                    |                  | ZKA    |         |       | Ī         | 1<br>1      |
| vonaurtage für Dateierstellung<br>Art der Dateierstellung<br>Einzelbuchung möglich<br>Eilüberweisung zulässig<br>Auftragsart Eilzahlungen                                                                                                    |                  | ZKA    |         | CCL   | J         |             |
| vonaurtage für Dateiersteilung<br>Art der Dateierstellung<br>Einzelbuchung möglich<br>Eilüberweisung zulässig<br>Auftragsart Eilzahlungen<br>Strukturierter Verwendungszweck                                                                             | : möglich        | ZKA    |         | CCU   | J         |             |
| vonaurtage tur Dateiersteilung<br>Art der Dateierstellung<br>Einzelbuchung möglich<br>Eilüberweisung zulässig<br>Auftragsart Eilzahlungen<br>Strukturierter Verwendungszweck<br>Aviso zulässig                                                           | : möglich        | ZKA    |         | CCU   | J         |             |
| vonaurtage tur Dateiersteilung<br>Art der Dateierstellung<br>Einzelbuchung möglich<br>Eilüberweisung zulässig<br>Auftragsart Eilzahlungen<br>Strukturierter Verwendungszweck<br>Aviso zulässig<br>Zahlungsrückruf wird unterstützt                       | : möglich        | ZKA    |         | CC1   | J         |             |
| Vonaurtage tur Dateiersteilung<br>Art der Dateierstellung<br>Einzelbuchung möglich<br>Eilüberweisung zulässig<br>Auftragsart Eilzahlungen<br>Strukturierter Verwendungszweck<br>Aviso zulässig<br>Zahlungsrückruf wird unterstützt<br>Empfangende Partei | : möglich        | ZKA    |         | CCL   | J         |             |
| vonaurtage tur Dateiersteilung<br>Art der Dateierstellung<br>Einzelbuchung möglich<br>Eilüberweisung zulässig<br>Auftragsart Eilzahlungen<br>Strukturierter Verwendungszweck<br>Aviso zulässig<br>Zahlungsrückruf wird unterstützt<br>Empfangende Partei | : möglich        | ZKA    |         | CCL   | J.        |             |

Speichern Sie die Einstellungen.

Über Hilfsdatenbanken öffnen Sie die Auswahl Konten im SEPA-Zahlungsverkehr.

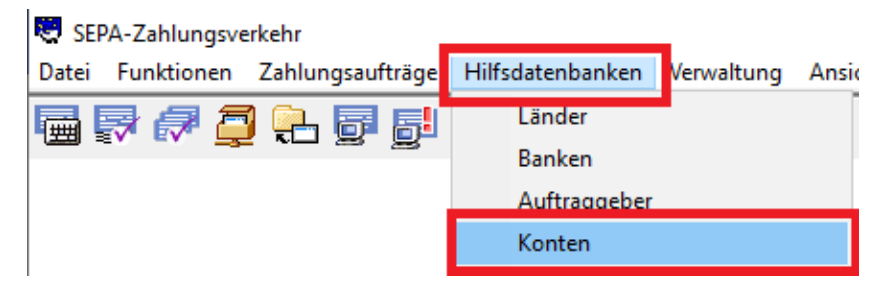

| Ko 🔛          | 🐯 Konten [Selektion] — 🗆                       |             |                        |               |               | ×     |
|---------------|------------------------------------------------|-------------|------------------------|---------------|---------------|-------|
| Code          | Bezeichnung                                    | BIC         | BAN                    |               | к             | on    |
| 55            | MAX MUSTERMANN                                 | BRLADE22XXX | DE90290500003515144304 |               |               | 0     |
|               |                                                |             |                        |               |               |       |
|               |                                                |             |                        |               |               |       |
|               |                                                |             |                        |               |               |       |
|               |                                                |             |                        |               |               |       |
|               |                                                |             |                        |               |               |       |
|               |                                                |             |                        |               |               |       |
|               |                                                |             |                        |               |               |       |
|               |                                                |             |                        |               |               |       |
|               |                                                |             |                        |               |               |       |
|               |                                                |             |                        |               |               |       |
|               |                                                |             |                        |               |               |       |
|               |                                                |             |                        |               |               |       |
|               |                                                |             |                        |               |               |       |
|               |                                                |             | 2004                   | _             |               | 2     |
|               | ~                                              | DRUADEZZ    | 3004                   |               |               |       |
| <u>S</u> elek | tion <u>D</u> ruck <u>Z</u> usatzinformationer | n           |                        | <u>H</u> ilfe | <u>N</u> eues | Konto |

Wählen Sie das zu ändernde Konto der BLB per Doppelklick aus.

Entfernen Sie den BIC Eintrag der Bremer Landesbank (Feld leeren).

| Konten               |                      | _  |          | × |
|----------------------|----------------------|----|----------|---|
| Konten               |                      |    |          |   |
| Code                 | 55                   |    |          |   |
| Bezeichnung          | MAX MUSTERMANN       |    |          |   |
| Währung              | ?                    |    |          |   |
| IBAN                 | DE902905000035151440 | 04 |          |   |
| BIC                  | ? BRLADE22XXX        |    | BIC-Such | e |
| Name                 | BREMER LANDESBANK    |    |          |   |
| Straße               | DOMSHOF 26           |    |          | _ |
| Ort                  | 28195                |    |          |   |
| Bankparameter (BPD)  | ? BREMER LANDESBANK  |    |          |   |
| Fibu-Konto           |                      |    |          |   |
| Auftraggeber<br>Code | ? 4                  |    |          |   |
| Name                 | Max Mustermann       |    |          |   |

Wählen Sie anschließen mit dem ? den neuen Eintrag der NORD/LB (NOLADE2HXXX) aus.

| 🐯 Auswahl   |                                     |                     |
|-------------|-------------------------------------|---------------------|
| 檀           |                                     |                     |
|             |                                     |                     |
| BIC         | Bankname                            | Bankparameter (BPD) |
| NOLADE2HXXX | NORDDEUTSCHE LANDESBANK GIROZENTRAL | BREMER LANDESBANK   |
|             |                                     |                     |

Tragen Sie die neue IBAN der NORD/LB in das IBAN Feld ein und speichern die Einstellungen.

| Konten              | - 🗆 X                                                     |
|---------------------|-----------------------------------------------------------|
| Konten              |                                                           |
| Code<br>Bezeichnung | 55<br>MAX MUSTERMANN                                      |
| IBAN                | DE2720500003515144004                                     |
| BIC<br>Name         | NOLADE2HXXX BIC-Suche NORDDEUTSCHE LANDESBANK GIROZENTRAL |

Wiederholen Sie diesen Vorgang für die einzelnen BLB Konten.

Prüfen Sie nach der Umstellung der Konten die noch im Programm hinterlegten Einzelzahlungen oder Daueraufträge für die BLB NORD/LB im SEPA- bzw. Auslandszahlungsverkehr (hier ist eine vergleichbare Anpassung der Kontodaten erforderlich).

Achten Sie insbesondere auf die korrekten Auftraggeber Daten (IBAN / BIC, Konto / BLZ) sowie ggf. erforderliche Freigaben.

# 3. Anpassung der Kontostammdaten an die neue BLZ 25050000 (im Hauptprogramm)

**Hinweis:** Nach der erstmaligen Bereitstellung von Auszugsinformationen durch die NORD/LB wird das neue Konto bei der nächsten Abholung **zusätzlich** mit den neuen Daten (BLZ / Kontonummer) angelegt.

#### Über Hilfsdatenbanken öffnen Sie die Auswahl Konten.

| 载 Konten [ Selektion ] !! Aktualisierung der Ansicht möglich (F5) !! |                                     |         |   |
|----------------------------------------------------------------------|-------------------------------------|---------|---|
| Kontoname                                                            | Bankname                            | Währung |   |
| 25050000 / 351514 4)04 /                                             | NORDDEUTSCHE LANDESBANK GIROZENTRAL | EUR     | Ī |
| 29050000/3515144004/                                                 | BREMER LANDESBANK                   | EUR     |   |
|                                                                      |                                     |         |   |

Gehen Sie dort per Doppelklick auf das neue Konto der NORD/LB (BLZ 25050000).

Pflegen Sie ggf. unter Kontoname, Inhaber bzw. Bezeichnung die gewünschten Daten ein.

Wiederholen Sie diesen Vorgang für die einzelnen NORD/LB Konten.

Das alte Konto wird nicht weiter mit Auszugs-/Umsatzdaten gepflegt und bleibt im Saldo auf dem Stand vom 20.05.2022 stehen. Sie können das Konto per Doppelklick auf "Inaktiv" setzen. Sollten Sie das Konto löschen, so gehen damit auch die alten Auszugsdaten sowie ggf. Zahlungsaufträge verloren!

Unsere Electronic Banking-Hotline steht Ihnen unter +49 441 221 2020 gerne zur Verfügung.

Wir rechnen in den ersten Tagen nach der Umstellung der BLB NORD/LB mit einem erhöhten Anfrageaufkommen. Wir sind bemüht, alle Anfragen und Anrufe schnellstmöglich zu bearbeiten und bitten um Ihre Geduld und Verständnis, sollte es zu Wartezeiten kommen.